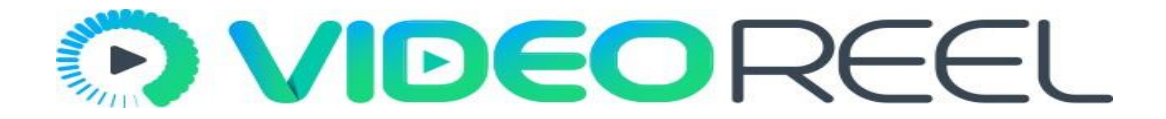

**Step 1-**Click on Facebook icon present on the left navigation bar on the screen.

| REEL          |                                                           |                                                                                 |                                               |                                                                |                                                |                                                                  | 4                       |
|---------------|-----------------------------------------------------------|---------------------------------------------------------------------------------|-----------------------------------------------|----------------------------------------------------------------|------------------------------------------------|------------------------------------------------------------------|-------------------------|
|               | 472<br>TOTAL V<br>Created                                 | VIDEOS                                                                          |                                               | 3<br>TOTAL POSTS<br>on Facebook                                | £                                              | B 2<br>VIDEO<br>Downloa                                          | 9 <b>5</b><br>ded       |
|               |                                                           |                                                                                 |                                               |                                                                |                                                |                                                                  |                         |
| Videos Create | ed Recently                                               | Videos Posted Recently                                                          |                                               |                                                                |                                                |                                                                  |                         |
| Videos Create | ed Recently                                               | Videos Posted Recently<br>ur created videos will be<br>urs got expired, you can | available for a pe<br>re-create it by clic    | riod of 48 hours. You need to<br>king the "Edit" button and th | o download the video<br>hen re-rendering it by | s before it gets expired. I<br>clicking the "Export" bu          | If a video of<br>itton. |
| Videos Create | ed Recently                                               | Videos Posted Recently<br>ur created videos will be<br>urs got expired, you can | available for a pe<br>re-create it by clic    | riod of 48 hours. You need to<br>king the "Edit" button and th | o download the video<br>nen re-rendering it by | s before it gets expired.<br>clicking the "Export" bu<br>Search: | If a video of<br>itton. |
| Videos Create | ed Recently<br>Note: You<br>you<br>entries<br>sos Created | Videos Posted Recently<br>ur created videos will be<br>urs got expired, you can | available for a pere-<br>re-create it by clic | riod of 48 hours. You need to<br>king the "Edit" button and th | o download the video<br>nen re-rendering it by | s before it gets expired.<br>clicking the "Export" bu<br>Search: | lf a video o<br>itton.  |

**Step 2-**Click on "Connect Your Facebook" tab.

| <u>o</u> vi | DEOREEL                     |                        |                       |                       |  |  |  |  |
|-------------|-----------------------------|------------------------|-----------------------|-----------------------|--|--|--|--|
|             |                             |                        |                       | Connect Your Facebook |  |  |  |  |
| f           |                             | Your Facebook Accounts |                       |                       |  |  |  |  |
| 1           | Show 10 • entries           |                        |                       | Search:               |  |  |  |  |
|             | La Campaign                 | Account Name           | Account Type          | ♦ Action ♦            |  |  |  |  |
|             |                             | No da                  | ta available in table |                       |  |  |  |  |
|             | Showing 0 to 0 of 0 entries |                        |                       | Previous Next         |  |  |  |  |

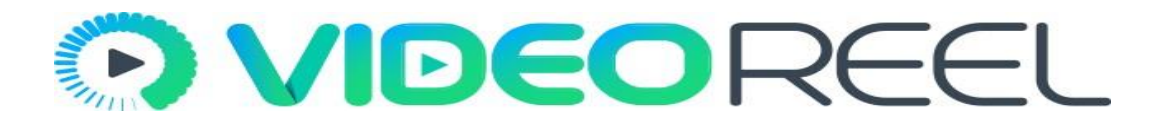

**Step 3-** Clicking on "Connect your Facebook" will give you a modal pop regarding login, enter your Facebook credentials and click on "Log In" tab.

8

**VIDEO**REEL

| 6)<br>[]<br>[] | Show 10 r entries | Facebook - Google Chrome —  X  Secure https://www.facebook.com/login.php?skip_api_login=1  Facebook  Log in to use your Facebook account with Videoreel.  Email address or kegatechnologies@gmail.com phone number: | Search: |
|----------------|-------------------|----------------------------------------------------------------------------------------------------|---------|
|                |                   | Password:<br>Log In<br>Forgotten account?<br>Create New Account                                                                                                    |         |
|                |                   | Connect Your Facebook                                                                                                    |         |

**Step 4-**Now you need to choose Facebook page of which you are admin from the dropdown list, give a campaign name to your selection and click on "Use this Account" tab.

A) (A) **VIDEO**REEL Choose From Your Facebook Accounts Please note that, you can post into Facebook Pages and Facebook Groups only if you have the administrator rights for that Page or Group. If a Page or Group of yours is not listed which means you might not have the administrator rights for that Page or Group. f • entries 10 Search: Also please note that due to recent change in the Facebook policy, posting into perosnal timeline is currently being deprecated and thus Posting to Facebook personal timeline is not allowed through VideoReel. P 1 Campaign Action Showing 0 to 0 of 0 entries Previous Next Syvid-test Sive a campaign name to your selection: USE THIS ACCOU Connect Your Facebook

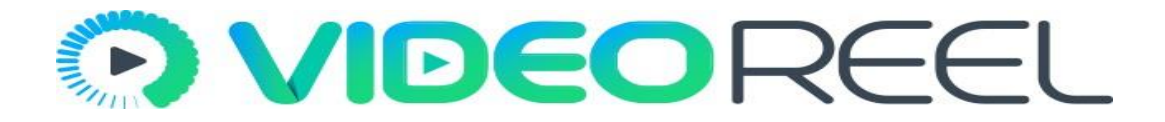

Clicking on "Use this account" button. You will be notified that your Facebook account is connected.

|             |          |               |              |              |              | Connect Your Facebo |  |  |  |
|-------------|----------|---------------|--------------|--------------|--------------|---------------------|--|--|--|
|             |          |               | Your         | Facebook Acc | counts       |                     |  |  |  |
| Show        | 10       | • entries     |              |              |              | Search:             |  |  |  |
|             | ĮΞ       | Campaign      | Account Name | \$           | Account Type | \$<br>Action        |  |  |  |
| 1           |          | Test Campaign | Syvid-test   |              | fanPage      | 🛍 Delete            |  |  |  |
| 1<br>Showin | e 1 to 1 | Test Campaign | Syvid-test   |              | fanPage      | Delete              |  |  |  |

We hope you find this tutorial helpful. If you have any questions or find any issues, please reach out to us direct at-http://support.vineasx.com